## Inserindo SPF de MX externo

(1) Este artigo foi criado para clientes que utilizam algum MX externo e desejam adicionar o SPF do mesmo na entrada SPF de seu domínio. 1 Primeiramente você deve estar no cPanel do domínio na qual você deseja adicionar o SPF. Após estar logado no cPanel procure pela opção "Email Deliverability" que ficam na aba Email: EMAIL Email Routing **Email Accounts** Forwarders Autoresponders Default Address Mailing Lists Track Delivery **Global Email Filters** Email Filters 9 Email Deliverability Spam Filters Address Importer Calendars and Contacts Encryption BoxTrapper Email Disk Usage

Em seguida, você poderá verificar de primeira se existem ajustes a serem realizado, lembrando que o domínio deve responder aos servidores de nomes do seu servidor para que seja possível os ajustes de spf. Para modificar a entrada spf, clique em "MANAGE".

|                                |                                               | ¢ -               |
|--------------------------------|-----------------------------------------------|-------------------|
| Domain 🔨                       | Email Deliverability Status                   |                   |
| seudominio.com 🗹 🛛 Main Domain | A Problems Exist (DKIM, SPF, and Reverse DNS) | ▲ ZREPAIR FMANAGE |
|                                |                                               |                   |
|                                |                                               |                   |
|                                |                                               |                   |

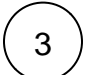

2

Em seguida, para customizar a entrada spf, deslize a tela até achar na aba "SPF" e clique "CUSTOMIZE":

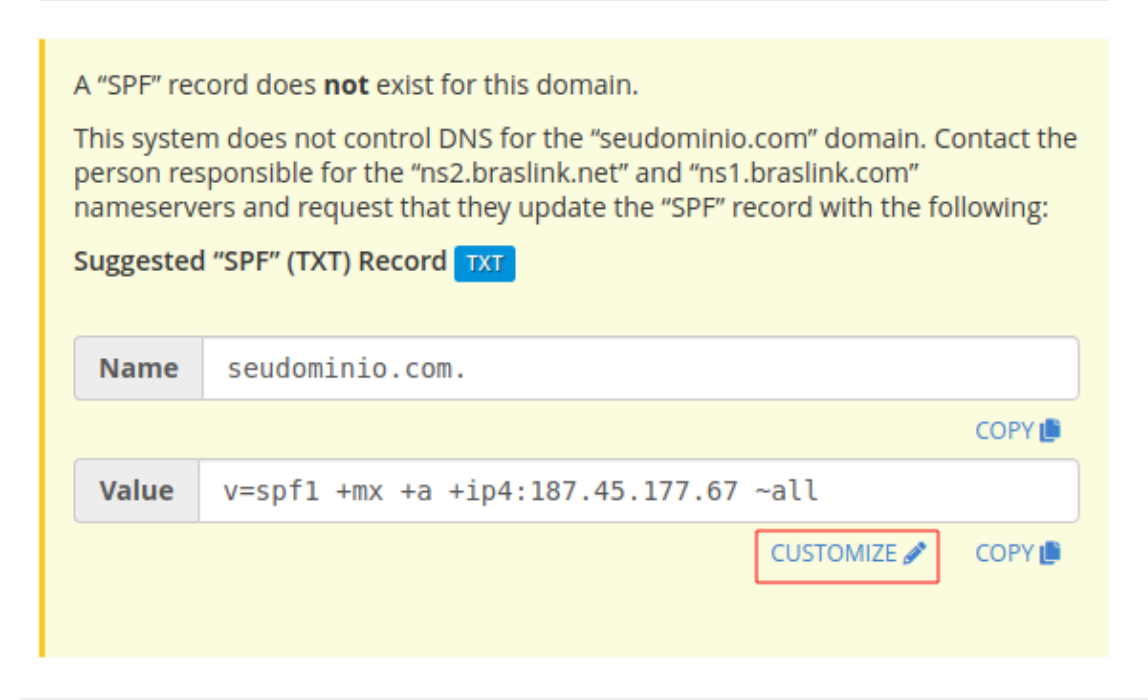

(4)

Ao entrar na ferramenta, você deve realizar a adição do IP ou do include informado por seu MX externo. Para adicionar o IP:

## **IP ADDRESS SETTINGS**

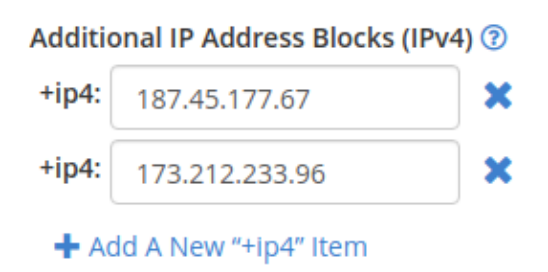

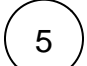

Se o fornecido for um domínio para adicionar como include, no exemplo abaixo é utilizado o do G suite. Encontre a opção Incluir lista (include):

## ADDITIONAL SETTINGS Include List (INCLUDE) ③ +include: \_\_spf.google.com Add A New "+include" Item

6

Após inseri as informações em questão, você pode de clicar no botão "INSTALL A CUSTOMIZED SPF RECORD" para que elas sejam salvas.

INSTALL A CUSTOMIZED SPF RECORD

🗲 GO BACK